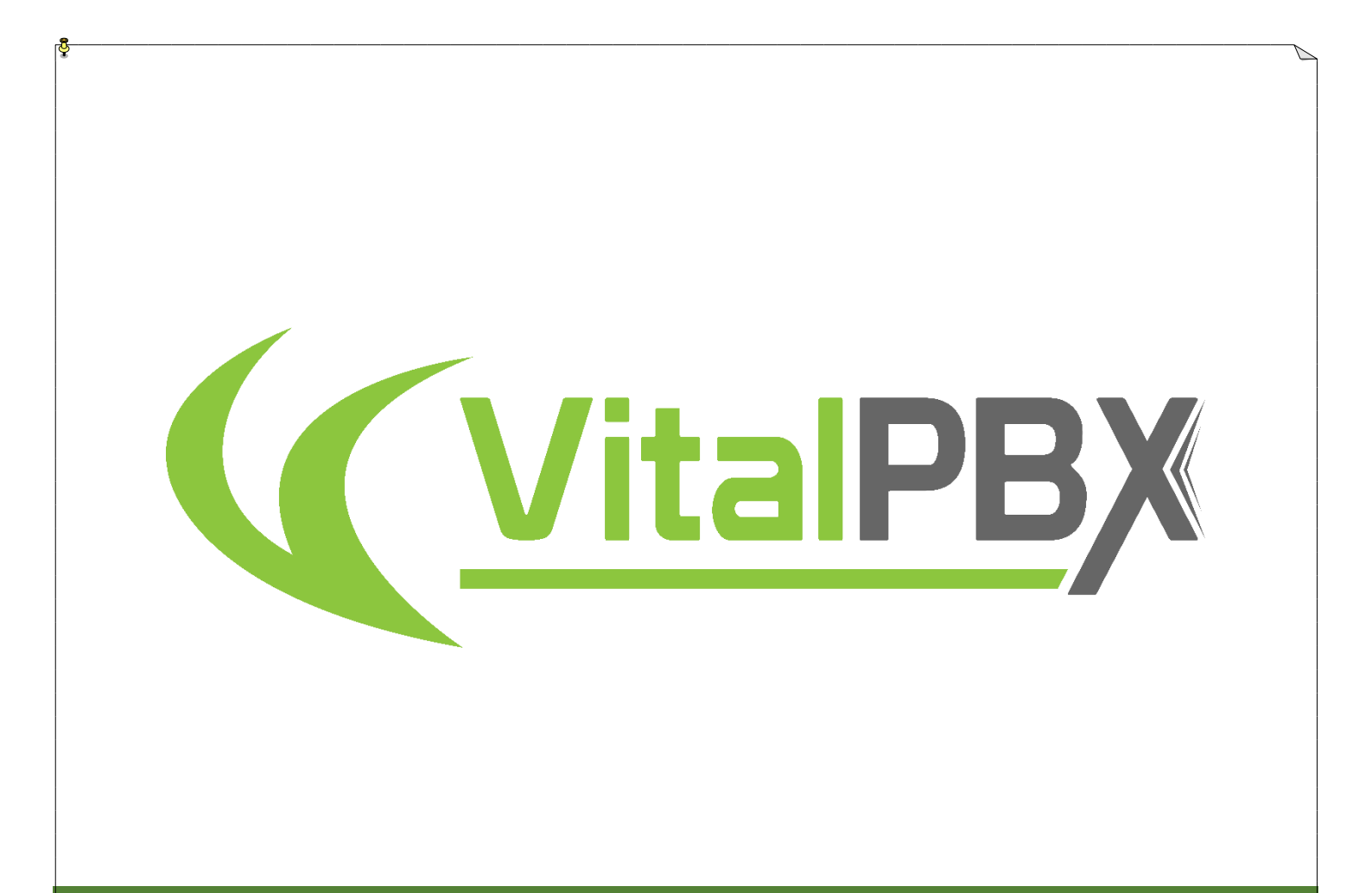

# High Availability V4

# CONTENTS

#### Contents

| VITALPBX HIGH AVAILABILITY | 3  |
|----------------------------|----|
| 1 INTRODUCTION             | 3  |
| 2 Prerequisites            |    |
| 3 CONFIGURATIONS           |    |
| 4 Test                     |    |
| 5 TURN ON AND TURN OFF     |    |
| 6 Update                   |    |
| 8 Some useful commands     |    |
| 9 Credits                  |    |
| 9.1 Sources of Information | 25 |

## **VitalPBX High Availability**

### 1.- Introduction

High availability is a characteristic of a system which aims to ensure an agreed level of operational performance, usually uptime, for a higher-than-normal period.

Make a high-availability cluster out of any pair of VitalPBX servers. VitalPBX can detect a range of failures on one VitalPBX server and automatically transfer control to the other server, resulting in a telephony environment with minimal down time.

This is a manual that will guide you step by step to the implementation of High Availability in VitalPBX 4. If you want to simplify the implementation and use the Script, we recommend you go to the following link:

https://github.com/VitalPBX/vitalpbx\_ha\_v4

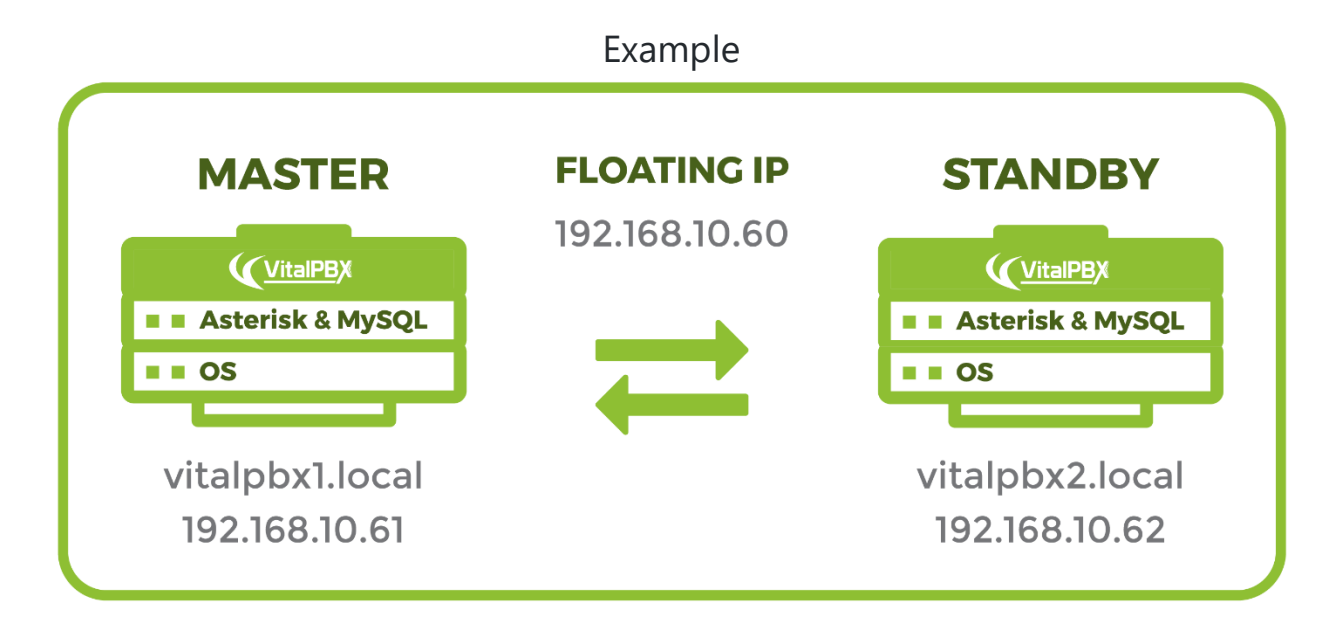

### 2.- Prerequisites

To install VitalPBX in high availability you need the following:

- a.- 3 IP addresses.
- b.- Install VitalPBX Version 4.0 in two servers with similar characteristics.
- c.- Corosync, Pacemaker, PCS, chrony and lsyncd.
- d.- Root user is required for both servers to communicate.
- e.- Both servers will not be able to have a proxy since this affects the communication between them.

### **3.-** Configurations

#### List of Hostname and IP Address

| Name          | Server 1        | Server 2        |
|---------------|-----------------|-----------------|
| Hostname      | vitalpbx1.local | vitalpbx2.local |
| IP Address    | 192.168.10.61   | 192.168.10.62   |
| Netmask       | 255.255.255.0   | 255.255.255.0   |
| Gateway       | 192.168.10.1    | 192.168.10.1    |
| Primary DNS   | 8.8.8.8         | 8.8.8.8         |
| Secondary DNS | 8.8.4.4         | 8.8.4.4         |

#### 3.1- IP and Hostname Configuration.

Now we connect through ssh to each of the servers and we configure and configure the host name and the IP address.

#### Server 1

#### Change Hostname

root@vitalpbx1:~# hostname vitalpbx1.local

root@vitalpbx1:~# nano /etc/network/interfaces

#### Change Ip Address, edit the following file with nano, /etc/network/interfaces

Change
#The primary network interface
allow-hotplug eth0
iface eth0 inet dchp

#### With the following value

#The primary network interface allow-hotplug eth0 iface eth0 inet static address 192.168.10.61 netmask 255.255.255.0 gateway 192.168.10.1

#### Server 2

#### Change Hostname

root@vitalpbx2:~# hostname vitalpbx2.local

Change IP Address, edit the following file with nano, /etc/network/interfaces

```
root@vitalpbx2:~# nano /etc/network/interfaces
Change
#The primary network interface
allow-hotplug eth0
iface eth0 inet dchp
```

With the following value #The primary network interface allow-hotplug eth0 iface eth0 inet static address 192.168.10.62 netmask 255.255.255.0 gateway 192.168.10.1

#### 3.2.- Hostname

Configure the hostname of each server in the /etc/hosts file, so that both servers see each other with the hostname.

root@vitalpbx1-2:~# nano /etc/hosts
192.168.10.61 vitalpbx1.local master1
192.168.10.62 vitalpbx2.local master2

#### 3.3.- Firewall

Adjust the firewall using the following commands:

```
root@vitalpbx1-2:~# firewall-cmd --permanent --add-service=high-availability
root@vitalpbx1-2:~# firewall-cmd --permanent --zone=public --add-port=3306/tcp
root@vitalpbx1-2:~# firewall-cmd --permanent --zone=public --add-port=2224/tcp
root@vitalpbx1-2:~# firewall-cmd --permanent --zone=public --add-port=3121/tcp
root@vitalpbx1-2:~# firewall-cmd --permanent --zone=public --add-port=5403/tcp
root@vitalpbx1-2:~# firewall-cmd --permanent --zone=public --add-port=5403/tcp
root@vitalpbx1-2:~# firewall-cmd --permanent --zone=public --add-port=5404-5405/udp
root@vitalpbx1-2:~# firewall-cmd --permanent --zone=public --add-port=21064/tcp
root@vitalpbx1-2:~# firewall-cmd --permanent --zone=public --add-port=9929/tcp
root@vitalpbx1-2:~# firewall-cmd --permanent --zone=public --add-port=9929/udp
root@vitalpbx1-2:~# firewall-cmd --permanent --zone=public --add-port=9929/udp
root@vitalpbx1-2:~# firewall-cmd --permanent --zone=public --add-port=9929/udp
```

#### 3.4.- VitalPBX Firewall

Now create this Services and Rules in Server1. Admin/Firewall/Services

| Add Service  |     |     |         |
|--------------|-----|-----|---------|
| Service Name |     |     |         |
| Port         |     |     |         |
| Protocol     | TCP | ~   |         |
|              |     |     |         |
|              |     | Clo | se Save |
|              |     |     |         |

Service Name, A Descriptive name to easily recognize this service.Port, Port or range of ports for this service. e.g.: 5060, 5060-5064, or 2030,3450.Protocol, Type of connections for the ports listed on this service.

| Service Name   | Port      | Protocol |
|----------------|-----------|----------|
| MariaDB Client | 3306      | ТСР      |
| HA2224         | 2224      | ТСР      |
| HA3121         | 3121      | ТСР      |
| HA5403         | 5403      | ТСР      |
| HA5404-5405    | 5404-5405 | UDP      |
| HA21064        | 21064     | ТСР      |
| HA9929         | 9929      | Both     |

List of Services to Create

| Admin  | /Firewa   | ll/Rules |
|--------|-----------|----------|
| Admini | 1 II C WU | in nuics |

| Add Rule    |                   |       | ×    |
|-------------|-------------------|-------|------|
| Service     | PJSIP (5060-5061) | ~     |      |
| Source      |                   |       |      |
| Destination |                   |       |      |
| Action      | ACCEPT            | ~     |      |
|             |                   |       |      |
|             |                   | Close | Save |

Service, Service to be accepted, rejected or dropped.

**Source**, Source IP or range of source IPs to which the service will be allowed or not. e.g.: 192.168.0.20 or 192.168.0.0/24.

**Destination**, Destination IP or range of destination IPs to which the service will be allowed or not. e.g.: 192.168.0.20 or 192.168.0.0/24.

Action, Action to be performed for the selected service.

| Service        | Source | Destination | Action |
|----------------|--------|-------------|--------|
| MariaDB Client |        |             | ACCEPT |
| HA2224         |        |             | ACCEPT |
| HA3121         |        |             | ACCEPT |
| HA5403         |        |             | ACCEPT |
| HA5404-5405    |        |             | ACCEPT |
| HA21064        |        |             | ACCEPT |
| HA9929         |        |             | ACCEPT |

List of Rules to Create

Now we will whitelist the IPs of Server1 and Server2 Admin/Firewall/Access Control

| Whitelist an IP          |       | ×    |
|--------------------------|-------|------|
| IP/Domain<br>Description |       |      |
|                          | Close | Save |

**IP/Domain**, IP or Domain to add to the whitelist. The IP can be in CIDR notation (e.g.: 192.168.0.1/24). **Description**, Short description for this item.

| DISC OI       | Server IF   |
|---------------|-------------|
| IP/Domain     | Description |
| 192.168.10.61 | Server1 IP  |
| 192.168.10.62 | Server2 IP  |

#### List of Server IP

#### 3.-5.- Bind Address

In the Server1 go to SETTINGS/PJSIP Settings and configure the Floating IP that we are going to use in "Bind" and "TLS Bind". Also do it in SETTINGS/SIP Settings Tab NETWORK fields "TCP Bind Address" and "TLS Bind Address".

| $\mathcal{C} \times$ PJSIP Settings |                            |                    |    |                         |         |                                       |
|-------------------------------------|----------------------------|--------------------|----|-------------------------|---------|---------------------------------------|
|                                     |                            |                    |    |                         |         | · · · · · · · · · · · · · · · · · · · |
| GENERAL                             |                            |                    |    |                         |         |                                       |
| Debug                               | No                         |                    |    | Unidentified Request    | 3       |                                       |
| Bind                                | 192.168.10.60              | 5060               |    | Count                   |         |                                       |
| TLS Bind                            | 192.168.10.60              | 5061               |    | Prune Interval          | 30      |                                       |
| Tone Zone                           | (us) United States / North | America            | ~  | Timer T1                | 500     |                                       |
| Codecs                              | ulaw,alaw,gsm,g729,opus,   | vp8,vp9,h264,h263p | := | Timer B                 | 32000   |                                       |
| Language                            | English (en)               |                    | Ŧ  | Certificate             | None 🗸  |                                       |
| Keep Alive Interval                 | 90                         |                    |    | SSL Method              | tisv1_2 |                                       |
| Expiration Check Interval           | 30                         |                    |    | Disable TCP Switch      | Yes     |                                       |
| Max Initial Qualify Time            | 0                          |                    |    | Verify Client           | No      |                                       |
| Endpoint Identifier Order           | IP,Username,Anonymous      |                    | I≡ | Verify Server           | No      |                                       |
| Unidentified Request<br>Period      | 5                          |                    |    | Allow Transports Reload | Yes     |                                       |
| Nat Settings                        |                            |                    |    | MWI Settings            |         |                                       |
| External Media Address              |                            |                    |    | Taskprocessor Queue     | 500     |                                       |
| External Signal Address             |                            |                    |    | Taskprocessor Queue     |         |                                       |
| Local Net                           |                            |                    |    | Low                     | -1      |                                       |
|                                     |                            |                    |    | Disable Initial MWI     | Yes     |                                       |
|                                     |                            |                    |    |                         |         | 🕄 Save                                |

#### Goto SETTINS/Technology Settings/PJSIP Settings

#### Goto SETTINS/Technology Settings/SIP Settings NETWORK Tab

| $\mathcal{C} \times$ SIP Settings |                                |                      |     |
|-----------------------------------|--------------------------------|----------------------|-----|
|                                   |                                |                      |     |
| GENERAL SECURIT                   | Y NETWORK CODECS OTHERS CUSTOM |                      |     |
| TCP Enable                        | No                             | TLS Do Not Verify No |     |
| TCP Bind Address                  | 192.168.10.60 5062             | TLS Certificate      | ~   |
| Enable TLS                        | No                             |                      |     |
| TLS Bind Address                  | 192.168.10.60 5063             |                      |     |
| NAT                               |                                |                      |     |
| NAT                               | No                             | External Host        |     |
| External Address                  |                                | External Refresh     |     |
| Local Networks                    |                                |                      |     |
|                                   | IP Address                     | Network Mask         |     |
| 0.0.0.0                           |                                | 255.255.255.0        |     |
|                                   |                                |                      | Add |
|                                   |                                |                      |     |
|                                   |                                |                      |     |

#### 3.-6.- Install Dependencies

#### Install the necessary dependencies on both servers

root@vitalpbx1-2:~# apt -y install corosync pacemaker pcs rsync lsyncd chrony

#### 3.7.- Create authorization key for the Access between the two servers without

#### credentials

#### Create key in Server 1:

root@vitalpbx1:~# ssh-keygen -f /root/.ssh/id\_rsa -t rsa -N '' >/dev/null Created directory '/root/.ssh'. root@vitalpbx1:~# ssh-copy-id root@192.168.10.62 /usr/bin/ssh-copy-id: INFO: Source of key(s) to be installed: "/root/.ssh/id rsa.pub" The authenticity of host '192.168.10.62 (192.168.10.62)' can't be established. ECDSA key fingerprint is SHA256:SMJmCQN0V7YUwUzzWS/VuUY6018vXJEr2NjQbf3w1vU. Are you sure you want to continue connecting (yes/no/[fingerprint])? Yes /usr/bin/ssh-copy-id: INFO: attempting to log in with the new key(s), to filter out any that are already installed /usr/bin/ssh-copy-id: INFO: 1 key(s) remain to be installed -- if you are prompted now it is to install the new keys root@192.168.10.62's password: Number of key(s) added: 1 Now try logging into the machine, with: "ssh 'root@192.168.10.62'" and check to make sure that only the key(s) you wanted were added. root@vitalpbx1:~#

#### Create key in Server 2:

root@vitalpbx2:~# ssh-keygen -f /root/.ssh/id\_rsa -t rsa -N '' >/dev/null root@vitalpbx2:~# ssh-copy-id root@192.168.10.61 /usr/bin/ssh-copy-id: INFO: Source of key(s) to be installed: "/root/.ssh/id\_rsa.pub" The authenticity of host '192.168.10.61 (192.168.10.61)' can't be established. ECDSA key fingerprint is SHA256:qSVd+t7700TB4nluecwgh4fTEvTr+mC6ikQGKN+yWFc. Are you sure you want to continue connecting (yes/no/[fingerprint])? Yes /usr/bin/ssh-copy-id: INFO: attempting to log in with the new key(s), to filter out any that are already installed /usr/bin/ssh-copy-id: INFO: 1 key(s) remain to be installed -- if you are prompted now it is to install the new keys root@192.168.10.61's password: Number of key(s) added: 1 Now try logging into the machine, with: "ssh 'root@192.168.10.61'" and check to make sure that only the key(s) you wanted were added.

root@vitalpbx2:~#

#### 3.8.- Configure lsync

With lsync we are going to synchronize the content of the information on both servers. Below is the list of directories to sync.

| Directory                            | Description                                              |
|--------------------------------------|----------------------------------------------------------|
| /var/spool/asterisk/monitor          | Recording storage                                        |
| /var/lib/asterisk/                   | Only the Asterisk database is included:<br>astdb.sqlite3 |
| /usr/share/vitxi/backend/            | Directory of Vitxi                                       |
| /usr/share/vitxi/backend/storage/    | Vitxi content storage                                    |
| /var/lib/vitxi/                      | Vitxi configuration, only file included: wizard.conf     |
| /var/lib/asterisk/agi-bin/           | Asterisk AGI files                                       |
| /var/lib/asterisk/priv-callerintros/ |                                                          |
| /var/lib/asterisk/sounds/            | Asterisk and VitalPBX audio files                        |
| /var/lib/vitalpbx/                   | VitalPBX configuration files                             |
| /etc/asterisk/                       | Asterisk and VitalPBX configuration files                |

| List | of | Rules | to | Create |
|------|----|-------|----|--------|
|      |    |       |    |        |

For lsync to work correctly it is necessary that the directories to be synchronized exist on both servers, so before starting to configure it is necessary to create some of them.

```
root@vitalpbx1-2:~# mkdir /var/spool/asterisk/monitor
root@vitalpbx1-2:~# chown asterisk:asterisk /var/spool/asterisk/monitor
root@vitalpbx1-2:~# mkdir /usr/share/vitxi
root@vitalpbx1-2:~# mkdir /usr/share/vitxi/backend
root@vitalpbx1-2:~# mkdir /usr/share/vitxi/backend/storage
root@vitalpbx1-2:~# chown -R www-data:www-data /usr/share/vitxi
root@vitalpbx1-2:~# mkdir /var/lib/vitxi
root@vitalpbx1-2:~# mkdir /var/lib/vitxi
root@vitalpbx1-2:~# mkdir /var/lib/vitxi
root@vitalpbx1-2:~# town -R www-data:www-data /var/lib/vitxi
root@vitalpbx1-2:~# touch /var/log/lsyncd
root@vitalpbx1-2:~# touch /var/log/lsyncd.{log,status}
```

Now we proceed to create and configure the lsyncd.conf file in Server 1 (/etc/lsyncd.conf). Remember to change the IP: 192.168.10.62, for the IP address of Server2

```
root@vitalpbx1:~# mkdir /etc/lsyncd
root@vitalpbx1:~# nano /etc/lsyncd/lsyncd.conf.lua
____
-- User configuration file for lsyncd.
___
-- Simple example for default rsync.
___
settings {
                logfile = "/var/log/lsyncd/lsyncd.log",
                statusFile = "/var/log/lsyncd/lsyncd.status",
                statusInterval = 20,
                nodaemon = false,
                insist = true,
}
sync {
                default.rsyncssh,
                source = "/var/spool/asterisk/monitor/",
                host = "192.168.10.62",
                targetdir = "/var/spool/asterisk/monitor/",
                rsync = {
                                owner = true,
                                 group = true
                }
}
sync {
                default.rsyncssh,
                source = "/var/lib/asterisk/",
                host = "192.168.10.62",
                targetdir = "/var/lib/asterisk/",
                rsync = {
                                 binary = "/usr/bin/rsync",
                                 owner = true,
                                 group = true,
                                 archive = "true",
                                 _{extra = {}
                                                  "--include=astdb.sqlite3",
                                                  "--exclude=*"
                                                  }
                                 }
}
sync {
                default.rsyncssh,
                source = "/usr/share/vitxi/backend/",
                host = "192.168.10.62",
                targetdir = "/usr/share/vitxi/backend/",
                rsync = {
                                 binary = "/usr/bin/rsync",
                                 owner = true,
                                 group = true,
                                 archive = "true",
                                 extra = {
                                                  "--include=.env",
                                                  "--exclude=*"
                                                  }
                                 }
sync {
                default.rsyncssh,
                source = "/usr/share/vitxi/backend/storage/",
```

```
host = "192.168.10.62",
                targetdir = "/usr/share/vitxi/backend/storage/",
                rsync = {
                                 owner = true,
                                 group = true
                }
}
sync {
                default.rsyncssh,
                source = "/var/lib/vitxi/",
                host = "192.168.10.62",
                targetdir = "/var/lib/vitxi/",
                rsync = \{
                                 binary = "/usr/bin/rsync",
                                 owner = true,
                                 group = true,
                                 archive = "true",
                                 _extra = {
                                                 "--include=wizard.conf",
                                                 "--exclude=*"
                                                  }
                                 }
}
sync {
                default.rsyncssh,
                source = "/var/lib/asterisk/agi-bin/",
                host = "192.168.10.62",
                targetdir = "/var/lib/asterisk/agi-bin/",
                rsync = {
                                 owner = true,
                                 group = true
                }
}
sync {
                default.rsyncssh,
                source = "/var/lib/asterisk/priv-callerintros/",
                host = "192.168.10.62",
                targetdir = "/var/lib/asterisk/priv-callerintros/",
                rsync = {
                                 owner = true,
                                 group = true
                }
sync {
                default.rsyncssh,
                source = "/var/lib/asterisk/sounds/",
                host = "192.168.10.62",
                targetdir = "/var/lib/asterisk/sounds/",
                rsync = {
                                owner = true,
                                 group = true
                }
}
sync {
                default.rsyncssh,
                source = "/var/lib/vitalpbx/",
                host = "192.168.10.62",
                targetdir = "/var/lib/vitalpbx/",
                rsync = {
                                 binary = "/usr/bin/rsync",
                                 owner = true,
                                 group = true,
                                 archive = "true",
```

13

```
extra = {
                                                  "--exclude=*.lic",
                                                  "--exclude=*.dat",
                                                  "--exclude=dbsetup-done",
                                                  "--exclude=cache"
                                                  }
                                 }
sync {
                default.rsyncssh,
                source = "/etc/asterisk/",
                host = "192.168.10.62",
                targetdir = "/etc/asterisk/",
                rsync = {
                                owner = true,
                                 group = true
                }
```

Now we proceed to create and configure the lsyncd.conf file in Server 2 (/etc/lsyncd.conf). Remember to change the IP: 192.168.10.61, for the IP address of Server1

```
root@vitalpbx2:~# mkdir /etc/lsyncd
root@vitalpbx2:~# nano /etc/lsyncd/lsyncd.conf.lua
____
-- User configuration file for lsyncd.
___
-- Simple example for default rsync.
___
settings {
                logfile = "/var/log/lsyncd/lsyncd.log",
                statusFile = "/var/log/lsyncd/lsyncd.status",
                statusInterval = 20,
                nodaemon = false,
                insist = true,
}
sync {
                default.rsyncssh,
                source = "/var/spool/asterisk/monitor/",
                host = "192.168.10.61",
                targetdir = "/var/spool/asterisk/monitor/",
                rsync = {
                                owner = true,
                                group = true
                }
}
sync {
                default.rsyncssh,
                source = "/var/lib/asterisk/",
                host = "192.168.10.61",
                targetdir = "/var/lib/asterisk/",
                rsync = {
                                 binary = "/usr/bin/rsync",
                                 owner = true,
                                 group = true,
                                 archive = "true",
                                 extra = {
                                                 "--include=astdb.sqlite3",
                                                 "--exclude=*"
                                                 }
                                 }
```

```
sync {
                default.rsyncssh,
                source = "/usr/share/vitxi/backend/",
                host = "192.168.10.61",
                targetdir = "/usr/share/vitxi/backend/",
                rsync = {
                                 binary = "/usr/bin/rsync",
                                 owner = true,
                                 group = true,
                                 archive = "true",
                                 extra = {
                                                  "--include=.env",
                                                 "--exclude=*"
                                                 }
                                 }
sync {
                default.rsyncssh,
                source = "/usr/share/vitxi/backend/storage/",
                host = "192.168.10.61",
                targetdir = "/usr/share/vitxi/backend/storage/",
                rsync = {
                                 owner = true,
                                group = true
                }
}
sync {
                default.rsyncssh,
                source = "/var/lib/vitxi/",
                host = "192.168.10.61",
                targetdir = "/var/lib/vitxi/",
                rsync = {
                                 binary = "/usr/bin/rsync",
                                 owner = true,
                                 group = true,
                                 archive = "true",
                                 extra = {
                                                 "--include=wizard.conf",
                                                 "--exclude=*"
                                                 }
                                 }
}
sync {
                default.rsyncssh,
                source = "/var/lib/asterisk/agi-bin/",
                host = "192.168.10.61",
                targetdir = "/var/lib/asterisk/agi-bin/",
                rsync = {
                                 owner = true,
                                 group = true
                }
}
sync {
                default.rsyncssh,
                source = "/var/lib/asterisk/priv-callerintros/",
                host = "192.168.10.61",
                targetdir = "/var/lib/asterisk/priv-callerintros/",
                rsync = {
                                 owner = true,
                                 group = true
                }
}
sync {
```

```
15
```

```
default.rsyncssh,
                source = "/var/lib/asterisk/sounds/",
                host = "192.168.10.61",
                targetdir = "/var/lib/asterisk/sounds/",
                rsync = {
                                owner = true,
                                 group = true
                }
}
sync {
                default.rsyncssh,
                source = "/var/lib/vitalpbx/",
                host = "192.168.10.61",
                targetdir = "/var/lib/vitalpbx/",
                rsync = {
                                 binary = "/usr/bin/rsync",
                                 owner = true,
                                 group = true,
                                 archive = "true",
                                 extra = {
                                                  "--exclude=*.lic",
                                                 "--exclude=*.dat",
                                                  "--exclude=dbsetup-done",
                                                  "--exclude=cache"
                                                  }
                                 }
}
sync {
                default.rsyncssh,
                source = "/etc/asterisk/",
                host = "192.168.10.61",
                targetdir = "/etc/asterisk/",
                rsync = {
                                owner = true,
                                 group = true
                }
```

#### 3.9.- How to Setup MariaDB Master-Master Replication

This tutorial will go over how to set up MariaDB Master-Master Replication on Debian 11 Servers. Additionally, we will go over how to synchronize time using Chrony between MariaDB servers.

#### 3.9.1.- Synchronuizing Time using Chrony

Time synchronization for the MariaDB Master-Master Replication deployment is crucial. And to synchronize time between servers, you will need to set up Chrony as the NTP client on each MariaDB server.

To install the Chrony package, run the following "apt install" command. Input Y to confirm the installation and press ENTER, and the installation will begin. Install on both servers

```
root@vitalpbx1-2:~# apt install chrony
root@vitalpbx1-2:~# systemctl start chrony
root@vitalpbx1-2:~# systemctl enable chrony
```

Now check and verify the Chrony service using the following command. And you should see the Chrony service is running. Also, you will see the Chrony service is "enabled", which means it will automatically be running at system boot.

root@vitalpbx1-2:~# systemctl status chronyd

Next, run the "timedatectl" command below to adjust your system time with the specific timezone and enable it to use the NTP service Chrony.

root@vitalpbx1-2:~# timedatectl set-timezone America/New\_York --adjust-system-clock root@vitalpbx1-2:~# timedatectl set-ntp yes

Lastly, run the "timedatectl" command below to check and verify the current settings of your system clock and time. Make sure the time is synchronized between all MariaDB servers.

root@vitalpbx1-2:~# timedatectl

#### 3.9.2.- Copy Database.

To ensure that the information on Server1 is exactly the same as that on Server2, we will proceed to make an exact copy of the Server1 database.

#### In Server1

root@vitalpbx1:~# mysqldump -u root --all-databases > all\_databases.sql root@vitalpbx1:~# scp all databases.sql root@192.168.10.62:/tmp/all databases.sql

In Server2

root@vitalpbx2:~# mysql mysql -u root < /tmp/all\_databases.sql</pre>

#### 3.9.3.- Setting Up master1 MariaDB Server

VitalPBX already has MariaDB installed and configured. Now, let's begin configuring MariaDB servers.

First, you will be setting up the MariaDB server on the "master1" server. Log in to the "master1" server shell.

Run the "systemctl" command below to stop the MariaDB service. This is needed before you set up the MariaDB server.

root@vitalpbx1:~# systemctl stop mariadb

Now edit the MariaDB server config file "/etc/mysql/mariadb.conf.d/50-server.cnf" using the following command.

root@vitalpbx1:~# nano /etc/mysql/mariadb.conf.d/50-server.cnf

Change the default "listen-address" to the internal IP address. In this example, the "master1" server has an IP address "192.168.10.61". Next, enable the "binary\_log" for the MariaDB server, this allows you to set up replication on the MariaDB server. Be sure to place the following configuration under the "[mysqld]" option. Comment the line bind-address = 127.0.0.1.

| [mysqld]<br>bind-address = 192.168.10.61 |                              |  |  |  |
|------------------------------------------|------------------------------|--|--|--|
| server-id<br>report_host                 | = 1<br>= master1             |  |  |  |
| log_bin                                  | = /var/log/mysql/mariadb-bin |  |  |  |

```
log_bin_index
```

relay\_log = /var/log/mysql/relay-bin relay log index = /var/log/mysql/relay-bin.index

Save and close the file when you are done. Next, run the "systemctl" command below to start the MariaDB service and apply new changes. Then, check and verify which IP address the MariaDB is running. You should see the MariaDB service is now running on the internal IP address "192.168.10.61". root@vitalpbx1:~# systemctl start mariadb

= /var/log/mysql/mariadb-bin.index

root@vitalpbx1:~# systemeti start ma. root@vitalpbx1:~# ss -plnt

Now you will need to create a new MariaDB user that will be used for replicating data between MariaDB servers. Log in to the MariaDB shell as "root" using the "mysql" command below.

```
root@vitalpbx1:~# mysql -u root
```

Run the following queries to create a new MariaDB user and password "replusr". Then, grant the correct privileges to the user.

```
CREATE USER 'vitalpbx_replica'@'%' IDENTIFIED BY 'vitalpbx_replica';
GRANT REPLICATION SLAVE ON *.* TO 'vitalpbx_replica'@'%';
FLUSH PRIVILEGES;
```

Next, run the following query to check the current binary log and its exact position of it. In this example, the binary log file for the MariaDB server is "mariadb-bin.000001" with the position "785". These outputs will be used in the next stage for setting up the "master2" server.

SHOW MASTER STATUS;

| MariaDB [(none)]> SHOW MASTER STATUS; |          |              |                  |  |  |
|---------------------------------------|----------|--------------|------------------|--|--|
| File                                  | Position | Binlog_Do_DB | Binlog_Ignore_DB |  |  |
| mariadb-bin.000001                    | 785      |              |                  |  |  |
| 1 row in set (0.000 sec)              |          |              |                  |  |  |
| MariaDB [(none)]>                     |          |              |                  |  |  |

Type "quit" to exit from the MariaDB shell.

#### 3.9.4.- Setting Up master2 MariaDB Server

Now move to the "master2" server and start configuring the MariaDB server. The configuration for the MariaDB Master-Master Replication is not particularly different for all MariaDB servers.

Run the following command to stop the MariaDB service.

root@vitalpbx2:~# systemctl stop mariadb

Edit the MariaDB config file "/etc/mysql/mariadb.conf.d/50-server.cnf" using the following command. root@vitalpbx1:~# nano /etc/mysql/mariadb.conf.d/50-server.cnf Change the "bind-address" to the local IP address of the "master2" server. Then, enable the binary log on the MariaDB server "master2" to enable the replication. Be sure to add place the following configuration under the "[mysqld]" option. Comment the line bind-address = 127.0.0.1.

| [mysq1d]<br>bind-address = 192.168 | .10.62                                                                     |
|------------------------------------|----------------------------------------------------------------------------|
| server-id<br>report_host           | = 2<br>= master2                                                           |
| log_bin<br>log_bin_index           | <pre>= /var/log/mysql/mariadb-bin = /var/log/mysql/mariadb-bin.index</pre> |
| relay_log<br>relav_log_index       | <pre>= /var/log/mysql/relay-bin = /var/log/mysgl/relay-bin.index</pre>     |

Save and close the file when you are done.

Next, start the MariaDB service to apply new changes. Then, check and verify the current IP address of which the MariaDB server is running. If your configuration is correct, you will see the MariaDB server is not running on the internal IP address of the "master2" server, which is "192.168.10.62".

root@vitalpbx2:~# systemctl start mariadb
root@vitalpbx2:~# ss -plnt

After the MariaDB service is running, run the following command to log in to the MariaDB shell as the "root" user..

root@vitalpbx2:~# mysql -u root

Run the following queries to create a new MariaDB user that will be used for replicating data between all MariaDB servers. This user must be matched with the user that you just created on the "master1" server.

```
CREATE USER 'vitalpbx_replica'@'%' IDENTIFIED BY 'vitalpbx_replica';
GRANT REPLICATION SLAVE ON *.* TO 'vitalpbx_replica'@'%';
FLUSH PRIVILEGES;
```

After that, you will need to make changes on the MariaDB "master2" server and define the "Master" node using the detailed configuration of the MariaDB "master1" server.

Run the following queries to stop the slave. Then, add detailed information about the MariaDB "master1" server. In this example, the MariaDB "master1" server uses the hostname "master1", the user and password for data replication is "replusr", and lastly the binlog file is "mariadb-bin.000001" with the position "785".

STOP SLAVE; CHANGE MASTER TO MASTER\_HOST='master1', MASTER\_USER='vitalpbx\_replica', MASTER\_PASSWORD='vitalpbx\_replica', MASTER\_LOG\_FILE='mariadb-bin.000001', MASTER\_LOG\_POS=785;

Now start the slave again using the following query. Then, check and verify the slave status on the "master2" server. If you get the output such as "Slave\_IO\_Running: Yes" and "Slave\_SQL\_Running: Yes", it means the MariaDB replication is active and running. Also, you can see the binary log file on the "master2" server is "mariadb-bin.000001" with the position "785". which is should be the same as on the "master1" server. Additionally, you can see the MariaDB "Master\_Host" value is
"master1".
start slave;

SHOW SLAVE STATUS\G

VitalPBX High Availability Guide Ver.4, October 2022

You can also verify the master binary log file and the position on the "master2" server using the following query. And you should get the same output as the binary log file "mariadb-bin.000001" with the position "785" as on the "master1" server.

SHOW MASTER STATUS;

| MariaDB [(none)]> SHO          | W MASTER STA | TUS;         | · · · · · · · · · · · · · · · · · · · |  |  |
|--------------------------------|--------------|--------------|---------------------------------------|--|--|
| File                           | Position     | Binlog_Do_DB | Binlog_Ignore_DB                      |  |  |
| [ mariadb-bin.000001           | 785          |              |                                       |  |  |
| ++<br>1 row in set (0.000 sec) |              |              |                                       |  |  |
| MariaDB [(none)]>              |              |              |                                       |  |  |

#### 3.9.5.- Start Master-Master Replication on master1 MariaDB Server

Because this guide is to set up the MariaDB master-master Replication, then you also need to add and define the "master2" detailed configuration to the "master1" server.

Back to the "master1" server and log in to the MariaDB shell using the "mysql" command below. root@vitalpbx1:~# mysql -u root

Stop the slave using the following command. Then, add detailed information about the "master2" server, which includes the "master2" server hostname, the MariaDB user and password for replication, and the binary log file and position.

STOP SLAVE; CHANGE MASTER TO MASTER\_HOST='master2', MASTER\_USER='vitalpbx\_replica', MASTER\_PASSWORD='vitalpbx\_replica', MASTER\_LOG\_FILE='mariadb-bin.000001', MASTER\_LOG\_POS=785;

Now start again the slave using the below command. Then, check and verify the slave on the "masterl" server. And you should see the output such as "Slave\_IO\_Running: Yes" and "Slave\_SQL\_Running: Yes", which means the MariaDB replication is active and running on the "masterl" MariaDB server. Also, you can see the "Master\_Host" value is the "master2" server.

START SLAVE; SHOW SLAVE STATUS\G

#### 3.9.6.- Conclusion

Congratulation! You have now successfully deployed the MariaDB Master-Master Replication on Debian 11 servers. You have also configured time synchronization on MariaDB servers using the Chrony service. Additionally, you have also secured the MariaDB server deployment using the firewall. In the end, you have a MariaDB server with automatic replication between two MariaDB servers, you can write on all of those MariaDB servers, and all data will be automatically replicated.

#### 3.10.- Create Cluster

Create hacluster password in Server1/2 (Change hapassword to your own password)

root@vitalpbx1-2:~# echo hacluster:MyPassword | chpasswd

Starting pcsd services in Server1/2

```
root@vitalpbx1-2:~# systemctl start pcsd
root@vitalpbx1-2:~# systemctl enable pcsd.service
root@vitalpbx1-2:~# systemctl enable corosync.service
root@vitalpbx1-2:~# systemctl enable pacemaker.service
```

It appeared that some node was already running (probably just installing packages creates some default cluster), so we destroyed everything (pcs cluster destroy), started pcsd again.

root@vitalpbx1:~# pcs cluster destroy

Server Authenticate in Server 1 (Change hapassword to your own password)

```
root@vitalpbx1:~# pcs host auth 192.168.10.61 192.168.10.62 -u hacluster -p
hapassword
```

#### Creating Cluster in Server1

root@vitalpbx1:~# pcs cluster setup cluster\_vitalpbx vitalpbx1.local vitalpbx2.local --force

#### Starting Cluster in Server1

```
root@vitalpbx1:~# pcs cluster start --all
root@vitalpbx1:~# pcs cluster enable --all
root@vitalpbx1:~# pcs property set stonith-enabled=false
root@vitalpbx1:~# pcs property set no-quorum-policy=ignore
```

#### Creating Floating IP in Server1

```
root@vitalpbx1:~# pcs resource create virtual_ip ocf:heartbeat:IPaddr2
ip=192.168.10.60 cidr_netmask=24 op monitor interval=30s on-fail=restart
root@vitalpbx1:~# pcs cluster cib drbd_cfg
root@vitalpbx1:~# pcs cluster cib-push drbd cfg
```

#### Disable Services in Server 1/2

```
root@vitalpbx1-2:~# systemctl disable asterisk
root@vitalpbx1-2:~# systemctl stop asterisk
root@vitalpbx1-2:~# systemctl disable lsyncd
root@vitalpbx1-2:~# systemctl stop lsyncd
```

#### Create asterisk Service in Server 1

```
root@vitalpbx1:~# pcs resource create asterisk service:asterisk op monitor
interval=30s
root@vitalpbx1:~# pcs cluster cib fs_cfg
root@vitalpbx1:~# pcs cluster cib-push fs_cfg --config
root@vitalpbx1:~# pcs -f fs_cfg constraint colocation add asterisk with virtual_ip
INFINITY
root@vitalpbx1:~# pcs -f fs_cfg constraint order virtual_ip then asterisk
root@vitalpbx1:~# pcs cluster cib-push fs_cfg --config
root@vitalpbx1:~# pcs resource update asterisk op stop timeout=120s
root@vitalpbx1:~# pcs resource update asterisk op start timeout=120s
root@vitalpbx1:~# pcs resource update asterisk op restart timeout=120s
```

#### Create lsyncd Service in Server 1

```
root@vitalpbx1:~# pcs resource create lsyncd service:lsyncd.service op monitor
interval=30s
root@vitalpbx1:~# pcs cluster cib fs_cfg
root@vitalpbx1:~# pcs cluster cib-push fs_cfg --config
root@vitalpbx1:~# pcs -f fs_cfg constraint colocation add lsyncd with virtual_ip
INFINITY
root@vitalpbx1:~# pcs -f fs_cfg constraint order asterisk then lsyncd
root@vitalpbx1:~# pcs cluster cib-push fs cfg --config
```

#### Creating VitalPBX Cluster role Command and copy in Server2

```
root@vitalpbx1:~# nano /usr/local/bin/role
#!/bin/bash
# This code is the property of VitalPBX LLC Company
# License: Proprietary
# Date: 10-oct-2022
# Show the Role of Server.
#Bash Colour Codes
green="\033[00;32m"
txtrst="\033[00;0m"
linux ver=`cat /etc/os-release | grep -e PRETTY NAME | awk -F '=' '{print $2}' | xargs`
vpbx_version=`aptitude versions vitalpbx | awk '{ print $2 }'
server_master=`pcs status resources | awk 'NR==1 {print $5}'`
host=`hostname`
if [[ "${server master}" = "${host}" ]]; then
       server_mode="Master"
else
        server mode="Standby"
fi
logo='
| ( )
\ \/ /|
    \
   \backslash /
       |_|\__)_||_||_|
echo -e "
${green}
${logo}
${txtrst}
                : $server mode
Role
Version
               : ${vpbx version//[[:space:]]}
                : `asterisk -rx "core show version" 2>/dev/null| grep -ohe 'Asterisk [0-9.]*'`
Asterisk
Linux Version : ${linux ver}
                : `hostname`
Welcome to
                : `uptime | grep -ohe 'up .*' | sed 's/up //g' | awk -F "," '{print $1}'`
: `uptime | grep -ohe 'load average[s:][: ].*' | awk '{ print "Last Minute: "
Uptime
Load
$3" Last 5 Minutes: "$4" Last 15 Minutes "$5 }'
               : `uptime | grep -ohe '[0-9.*] user[s,]'`
Users
IP Address
                : ${green}`ip addr | sed -En 's/127.0.0.1//;s/.*inet (addr:)?(([0-9]*\.){3}[0-
9]*).*/\2/p' | xargs `${txtrst}
```

```
VitalPBX High Availability Guide Ver.4, October 2022
                :`timedatectl | sed -n '/Local time/ s/^[ \t]*Local time:\(.*$\)/\1/p'`
  Clock
                :`timedatectl |awk -F: '/NTP service/ {print $2}'
 NTP Sync.
 ...
 echo -e ""
 echo -e "*
                           Servers Status
                                                                 *"
 echo -e "Master"
 pcs status resources
 echo -e ""
 echo -e "Servers Status"
 pcs cluster pcsd-status
 root@vitalpbx1:~# chmod +x /usr/local/bin/role
 scp /usr/local/bin/role root@192.168.10.62:/usr/local/bin/role
 ssh root@192.168.10.62 'chmod +x /usr/local/bin/role'
Creating VitalPBX Cluster bascul Command and copy in Server2
 root@vitalpbx1:~# nano /usr/local/bin/bascul
 #!/bin/bash
 # This code is the property of VitalPBX LLC Company
 # License: Proprietary
 # Date: 10-Oct-2022
 # Change the status of the servers, the Master goes to Stanby and the Standby goes to Master.
 #funtion for draw a progress bar
 #You must pass as argument the amount of secconds that the progress bar will run
 #progress-bar 10 --> it will generate a progress bar that will run per 10 seconds
 set -e
 progress-bar() {
        local duration=${1}
        already_done() { for ((done=0; done<$elapsed; done++)); do printf ">"; done }
        remaining() { for ((remain=$elapsed; remain<$duration; remain++)); do printf " "; done</pre>
 }
        percentage() { printf "| %s%%" $(( (($elapsed)*100)/($duration)*100/100 )); }
        clean_line() { printf "\r"; }
        for (( elapsed=1; elapsed<=$duration; elapsed++ )); do</pre>
                already_done; remaining; percentage
                sleep 1
                clean line
        done
        clean line
 }
 server a=`pcs status | awk 'NR==11 {print $4}'`
 server b=`pcs status | awk 'NR==11 {print $5}'`
 server master=`pcs status resources | awk 'NR==1 {print $5}'`
 #Perform some validations
 if [ "${server a}" = "" ] || [ "${server b}" = "" ]
 then
    echo -e "\e[41m There are problems with high availability, please check with the command
 *pcs status* (we recommend applying the command *pcs cluster unstandby* in both servers)
 \e[0m"
    exit;
 fi
 if [[ "${server_master}" = "${server_a}" ]]; then
        host master=$server a
        host standby=$server b
 else
        host master=$server b
        host standby=$server a
 fi
 arg=$1
 if [ "$arg" = 'yes' ] ;then
        perform_bascul='yes'
 fi
 # Print a warning message and ask to the user if he wants to continue
 echo -e "*****
 echo -e "* Change the roles of servers in high availability
                                                                *"
 echo -e "*\e[41m WARNING-WARNING-WARNING-WARNING-WARNING-WARNING \e[0m*"
 echo -e "*All calls in progress will be lost and the system will be *"
 echo -e "*
              be in an unavailable state for a few seconds.
```

#### VitalPBX High Availability Guide Ver.4, October 2022 #Perform a loop until the users confirm if wants to proceed or not while [[ \$perform bascul != yes && \$perform bascul != no ]]; do read -p "Are you sure to switch from \$host\_master to \$host\_standby? (yes,no) > " perform bascul done if [[ "\${perform bascul}" = "yes" ]]; then #Unstandby both nodes pcs node unstandby \$host master pcs node unstandby \$host\_standby #Do a loop per resource pcs status resources | awk '{print \$2}' | while read -r resource ; do #Skip moving the virutal\_ip resource, it will be moved at the end if [[ "\${resource}" != "virtual\_ip" ]]; then echo "Moving \${resource} from \${host\_master} to \${host\_standby}" pcs resource move \${resource} \${host standby} fi done sleep 5 && pcs node standby \$host\_master & #Standby current Master node after five seconds sleep 20 && pcs node unstandby \$host master & #Automatically Unstandby current Master node after\$ #Move the Virtual IP resource to standby node echo "Moving virutal\_ip from \${host\_master} to \${host standby}" pcs resource move virtual ip \${host standby} #End the script echo "Becoming \${host\_standby} to Master" progress-bar 10 echo "Done" else echo "Nothing to do, bye, bye" fi sleep 15 role root@vitalpbx1:~# chmod +x /usr/local/bin/bascul root@vitalpbx1:~# scp /usr/local/bin/bascul root@192.168.10.62:/usr/local/bin/bascul root@vitalpbx1:~# ssh root@192.168.10.62 'chmod +x /usr/local/bin/bascul'

#### Change Welcome Message in Server 1/2

root@vitalpbx1-2:~# cp -rf /usr/local/bin/role /etc/update-motd.d/20-vitalpbx root@vitalpbx1-2:~# chmod 755 /etc/update-motd.d/20-vitalpbx

### 4.- Test

To execute the process of changing the role, we recommend using the following command:

This action makes Server1 (vitalpbx1.local) standby and Server2 (vitalpbx2.local) online. If you want to return to default do the same again.

### 5.- Turn on and turn off

If both servers are going to be turned off, it is recommended that the one we want to be online be turned on first.

### 6.- Update

To update VitalPBX to the latest version just follow the following steps:

- 1.- From your browser, go to ip 192.168.10.60 (Floating IP)
- 2.- Update VitalPBX from the interface

3.- Execute the following command in Server1 console

root@vitalpbx1:~# bascul

4.- From your browser, go to ip 192.168.10.60 (Floating IP) again and refresh.

5.- Update VitalPBX from the interface

6.- Execute the following command in Server1 console

root@vitalpbx1:~# bascul

CONGRATULATIONS, you have installed and tested the high availability in VitalPBX

### 8.- Some useful commands

- **bascul**, is used to change roles between high availability servers. If all is well, a confirmation question should appear if we wish to execute the action.
- role, shows the status of the current server. If all is well, you should return Masters or Slaves.
- **mariadbfix,** on some occasions the synchronization between the databases is lost, the causes can be many, with this command this synchronization is recovered easily and quickly.
- **pcs resource refresh --full**, to poll all resources even if the status is unknown, enter the following command.
- **pcs cluster unstandby host**, in some cases the bascul command does not finish tilting, which causes one of the servers to be in standby (stop), with this command the state is restored to normal.

### 9.- Credits

### 9.1 Sources of Information

- voip-info.org
- asterisk.org
- https://www.howtoforge.com/how-to-setup-mariadb-master-master-replication-on-debian-11/
- Pacemaker Website (https://clusterlabs.org/pacemaker/)